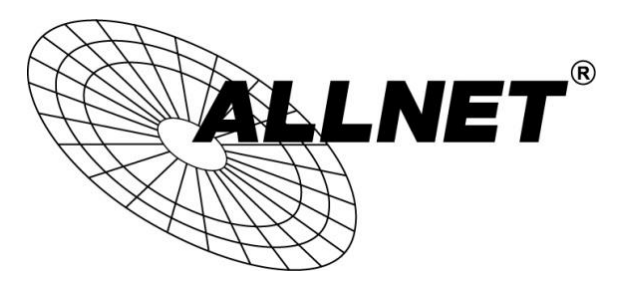

## ALL-VPN10

## VPN Tunnel aufbauen mit Android-Endgeräten (PPTP)

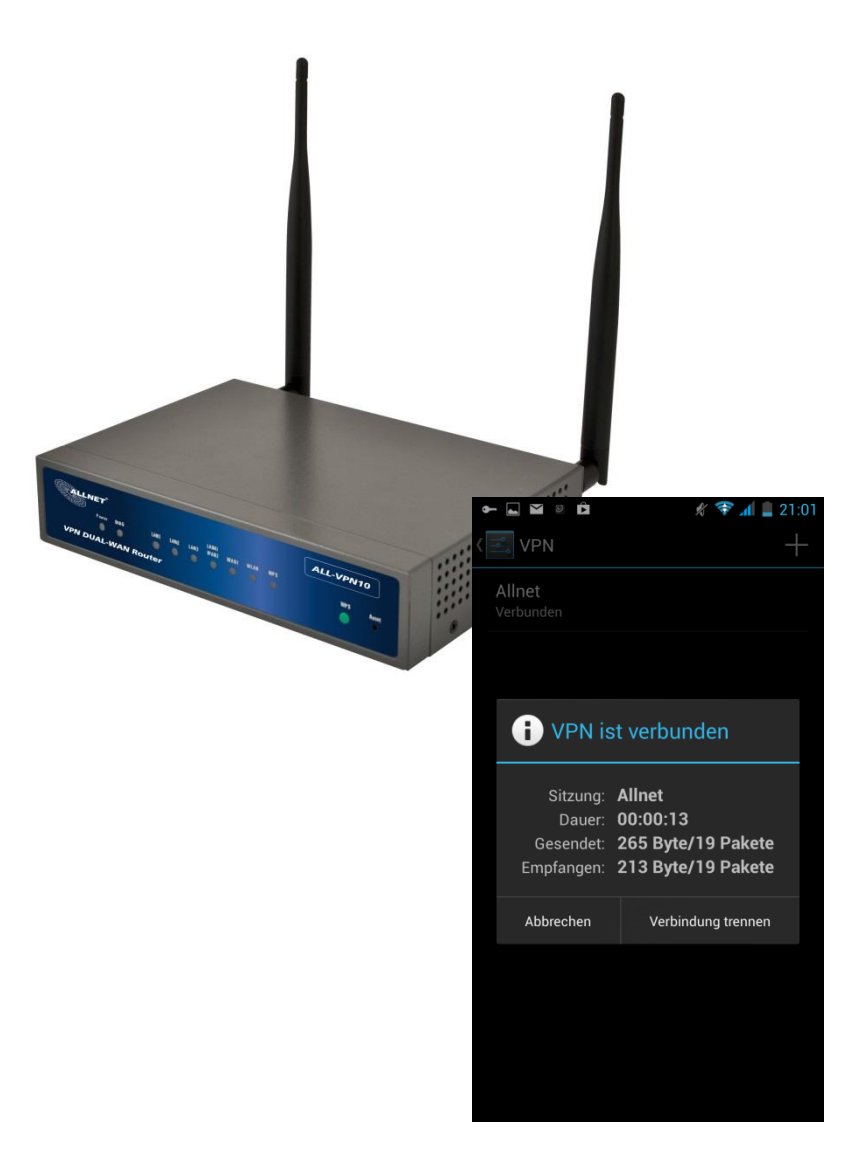

# Hilfestellung

In dieser Hilfestellung wird Ihnen Schritt für Schritt erklärt wie Sie einen VPN Tunnel zwischen einem Android-Endgerät und dem ALL-VPN10 aufbauen.

Bitte beachten Sie, dass die Anleitung je nach Modell des Endgerätes sowie der Android Version abweichen kann. Diese Hilfestellung wurde mit Android 4.2.1 erstellt.

### A Konfiguration des ALL-VPN10

Navigieren Sie auf der Weboberfläche des Routers zu VPN -> PPTP Setup

| Network                                                                                                    | PPTP IP Address Range                                                                                                    |
|----------------------------------------------------------------------------------------------------|----------------------------------------------------------------------------------------------------|
| Internet Filter<br>QoS<br>IP/DHCP                                                                                | IP Range Starts: 192.168.1.150<br>IP Range Ends: 192.168.1.159<br>Unified IP Management                                                                                                    |
| PPPoE Server<br>letin&ARP-Binding<br>Firewall                                                                    | New User Account                                                                                                    |
| System Tool ort Management VPN mmary neway to Gateway ent to Gateway TP Setup PN Pass Through Gmart Link VPN Log | User Name : allnet<br>New Password : •••••<br>Password : ••••<br>Password : ••••<br>Password : ••••<br>Password : ••••<br>Password : ••••<br>Password : ••••<br>Address : ••••<br>Add to list<br>allnet=>No IP Assigned |
| 0                                                                                                    | Connection List                                                                                                    |

Klicken Sie auf "Unified IP Management".

| Setting                                                            |                 |                    | - 1 |
|--------------------------------------------------------------------|-----------------|--------------------|-----|
|                                                                    | LAN IP Address  |                    |     |
|                                                                    | Subnet Wask     | 1HH                | 1   |
|                                                                    |                 | Add to list        |     |
|                                                                    | <u>v.</u>       |                    | *   |
|                                                                    |                 |                    |     |
|                                                                    |                 |                    |     |
|                                                                    |                 |                    | -   |
|                                                                    | De              | ete selected Subne | t   |
|                                                                    |                 |                    |     |
|                                                                    |                 |                    |     |
| Dynamic IP                                                         |                 |                    |     |
| ,                                                                  |                 |                    |     |
|                                                                    |                 |                    |     |
| Enable DHCP Server                                                 |                 |                    |     |
| Enable DHCP Server                                                 |                 |                    |     |
| Enable DHCP Server                                                 |                 |                    |     |
| Enable DHCP Server                                                 | Đ               |                    |     |
| Enable DHCP Server                                                 | 8               |                    |     |
| Enable DHCP Server                                                 | 9               |                    |     |
| Enable DHCP Server PPTP IP Address Range x:10 Tunnels Used :10 Ava | e<br>ilable :0) |                    |     |

Apply Cancel

Hier legen Sie den IP Adressen Bereich für die VPN Tunnel über PPTP fest. Dieser muss zu dem Subnetz auf der LAN-Seite Ihres ALL-VPN10 passen.

Sie können maximal für 5 Tunnel IP Adressen konfigurieren.

LAN Setting

Zum Übernehmen der Einstellungen klicken Sie auf "Apply".

| Network O PPT                                                                                                    | P IP Address Range                      |
|----------------------------------------------------------------------------------------------------|-----------------------------------------|
| nternet Filter                                                                                                    | ID Danna Starte: 492 468 4 460          |
| QoS                                                                                                    | IP Range Ends: 192.168.1.159            |
| IP/DHCP                                                                                                    | Unified IP Management                   |
| PPPoE Server                                                                                                    |                                         |
| etin&ARP-Binding                                                                                                    | v User Account                          |
| Firewall                                                                                                    |                                         |
| anced Function                                                                                                    | 1 User(s) Defined                       |
| System Tool                                                                                                    | User Name : allnet                      |
| rt Management                                                                                                    | New Password :                          |
| VPN                                                                                                    | Confirm                                 |
| eway to Gateway                                                                                                    | IP Address :      Automatically         |
| nt to Gateway                                                                                                    | C Assign IP Address :                   |
| 'P Setup                                                                                                    |                                         |
| N Pass Through                                                                                                    | Add to list                             |
| mart Link VPN                                                                                                    |                                         |
| Log                                                                                                    |                                         |
|                                                                                                    | Delete selected users                   |
|                                                                                                    |                                         |
| - 100 - 100 |                                         |
| O Con                                                                                                    | nection List                            |
|                                                                                                    |                                         |
|                                                                                                    | 0 Tunnel(s) Used 10 Tunnel(s) Available |

Setzen Sie den Haken bei Enable PPTP Server.

Geben Sie einen *User Name* ein.

Legen Sie unter New Password ein Passwort an und bestätigen dieses bei Confirm Password.

Setzen Sie den blauen Punkt bei Automatically und klicken Sie auf "Add to list".

Zum Speichern der Eingaben klicken Sie auf "Apply".

Die Konfiguration des ALL-VPN10 ist somit abgeschlossen.

#### 1. Einstellungen

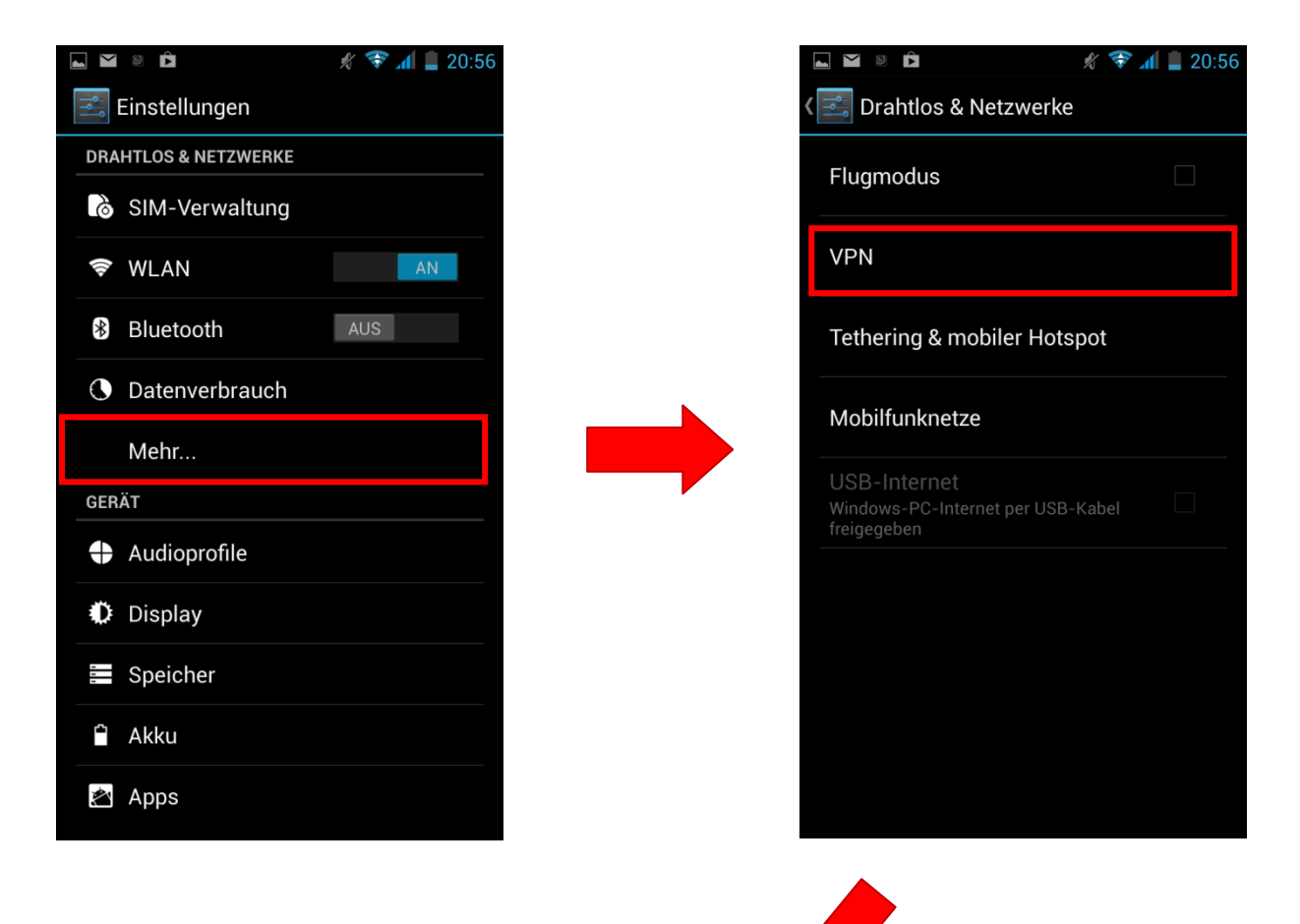

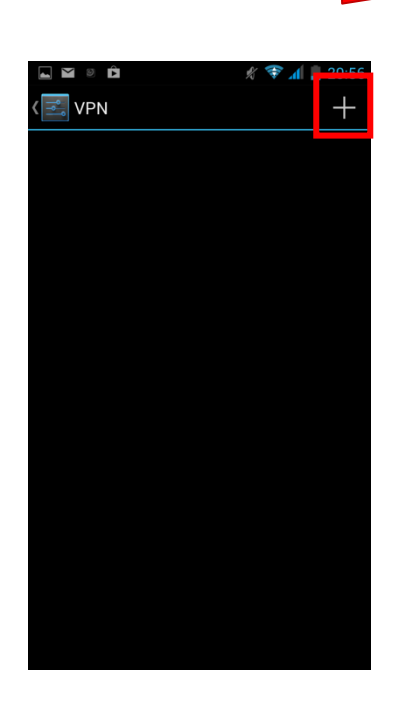

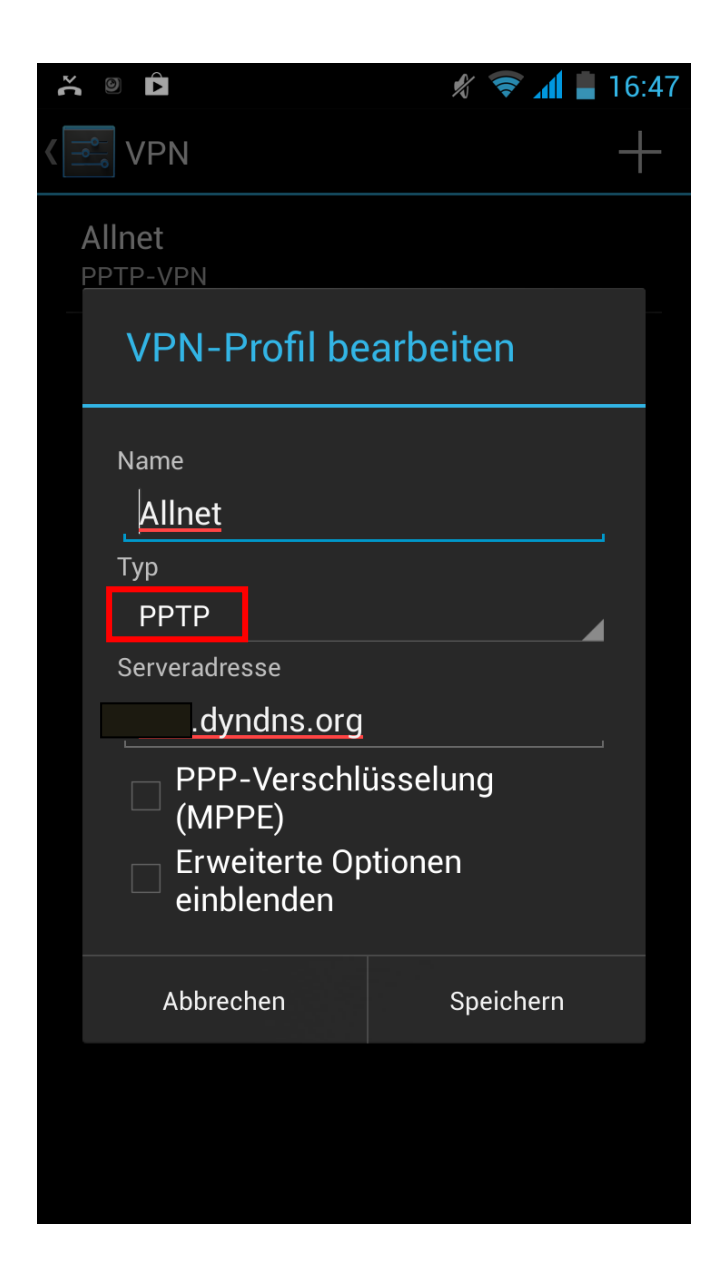

Bei Name können Sie dem VPN Tunnel einen beliebigen Namen geben.

Wählen Sie als *Typ* 'PPTP' aus.

Tragen Sie bei *Serveradresse* die DDNS Adresse bzw. die feste WAN IP-Adresse Ihres ALL-VPN10 ein.

Setzen Sie keinen der beiden Haken.

Zum Übernehmen der Einstellungen tippen Sie auf "Speichern".

#### 3. Tunnel öffnen

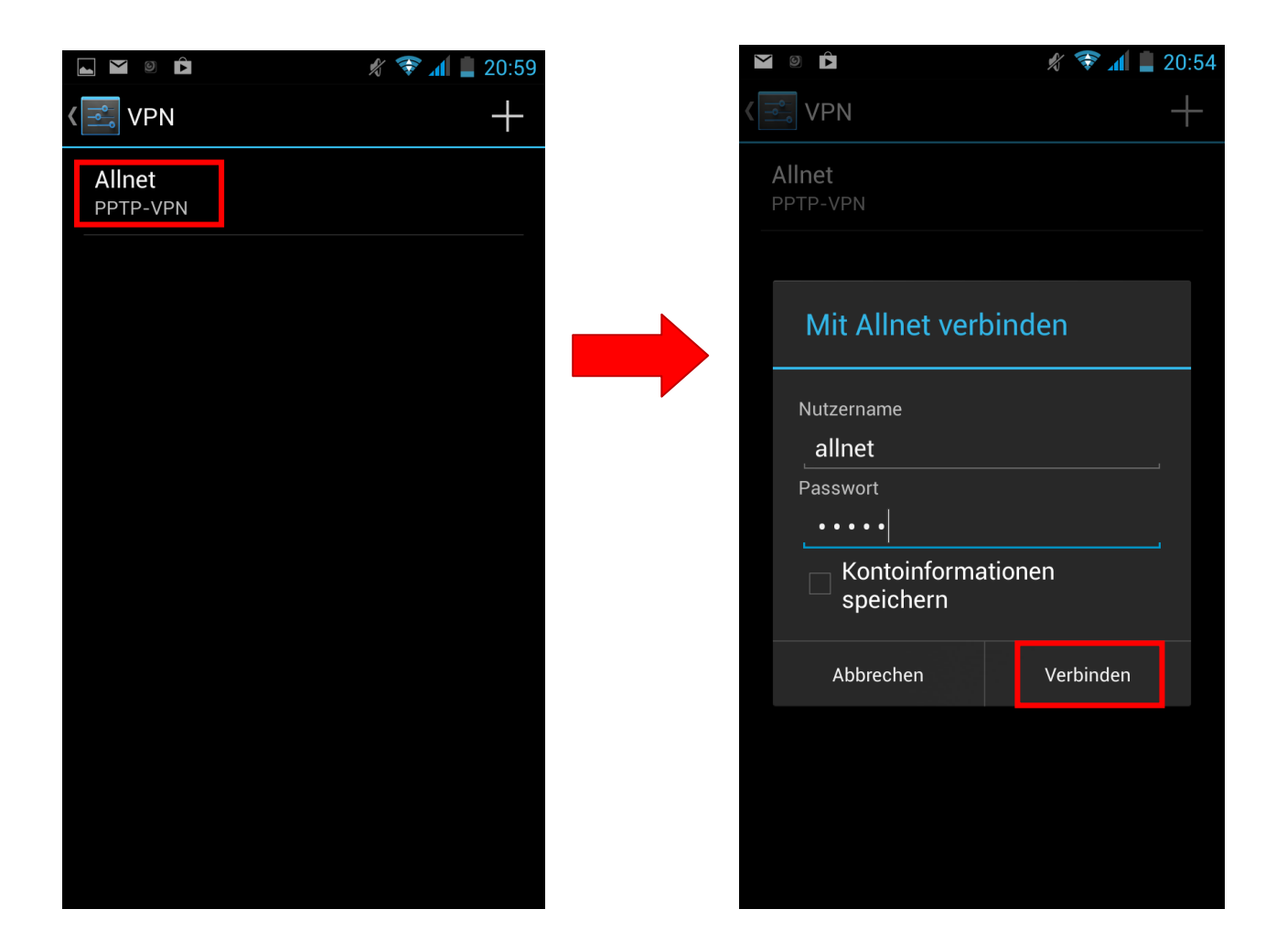

Tippen Sie auf Ihren angelegten Eintrag.

Unter *Nutzername* geben Sie die Bezeichnung ein, die Sie im ALL-VPN10 als *User Name* eingetragen haben.

Bei Passwort geben Sie Ihr gewähltes Passwort ein.

Zum Öffnen des VPN Tunnels tippen Sie auf "Verbinden".

Ihr VPN Tunnel ist jetzt aufgebaut. Solange die VPN Verbindung besteht wird Ihnen links oben ein Schlüssel-Symbol angezeigt.

| 🖛 ⊾ 🖌 🛛 🌶                                     | 🖋 💎 📶 📕 21:0                                                   |
|-----------------------------------------------|----------------------------------------------------------------|
| VPN                                           | +                                                              |
| <b>Allnet</b><br>Verbunden                    |                                                                |
|                                               |                                                                |
| i VPN is                                      | st verbunden                                                   |
| Sitzung:<br>Dauer:<br>Gesendet:<br>Empfangen: | Allnet<br>00:00:13<br>265 Byte/19 Pakete<br>213 Byte/19 Pakete |
| Abbrechen                                     | Verbindung trennen                                             |
|                                               |                                                                |